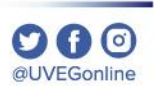

# ¿CÓMO SOLICITAR **UN CERTIFICADO PARCIAL?**

**COORDINACIÓN DE MESA DE AYUDA** 

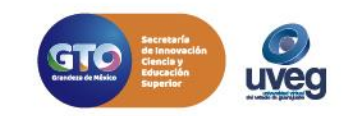

1.- Ingresa a la página de UVEG <u>www.uveg.edu.mx</u>, da clic en el apartado de "Trámites y Servicios" – "Certificados Parciales.

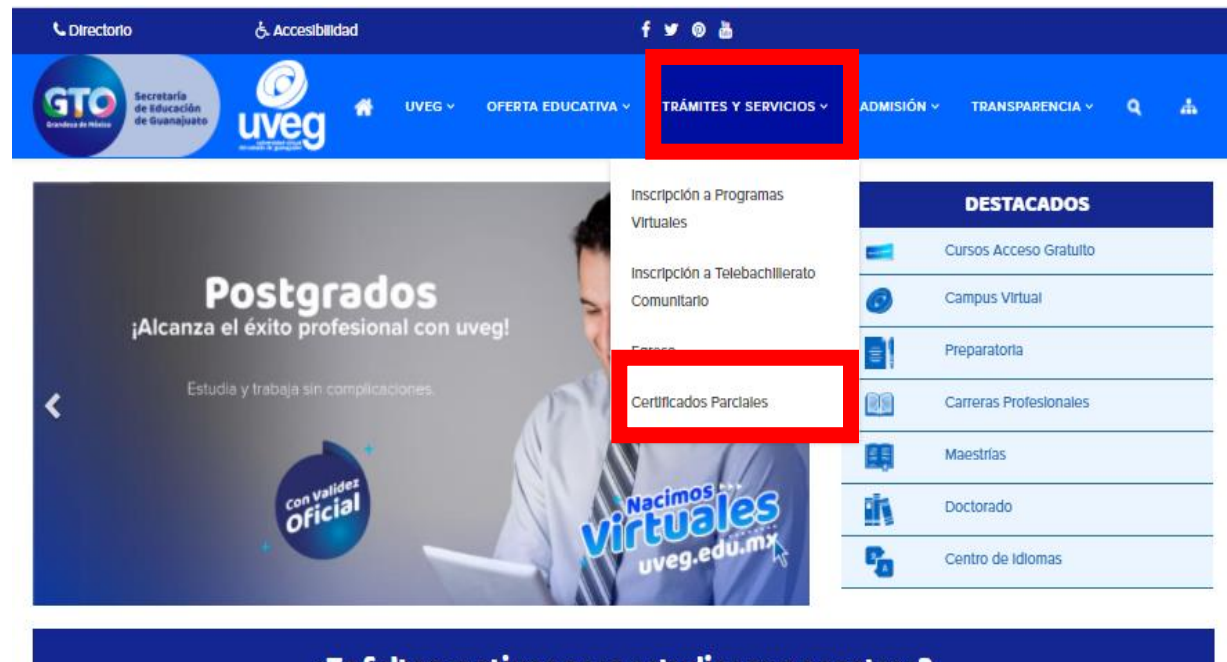

¿Te faltan motivos para estudiar con nosotros?

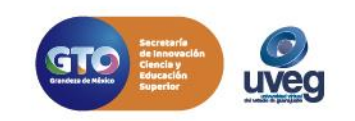

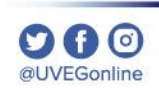

School School Sc

GTO

& Accesibilidad

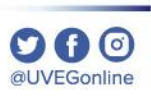

2.- En pantalla visualizarás los costos correspondientes del trámite dependiendo el nivel educativo, da clic en el botón "Solicitar Certificado Parcial".

| Certificado Parcial                                                                                                    |
|----------------------------------------------------------------------------------------------------|
| El certificado parcial de estudios electrónico es un documento que tiene como objetivo dar certeza y declarar como<br>oficial las materias cursadas y aprobadas parcialmente en un plan de estudios dentro de la Universidad Virtual del<br>Estado de Guanajuato, con la finalidad de que el alumno solicitante de inicio al trámite de cambio a otro plan de estudios<br>dentro de la misma Universidad UVEG o bien emigrar a otro subsistema. |
| \$ Costos:                                                                                                    |
| Media Superior (Telebachillerato, Bachillerato Virtual), Alumno Nacional: \$169.00                                                                                                    |
| Media Superior (Telebachillerato, Bachillerato Virtual), Alumno Extranjero : \$338.00                                                                                                    |
| O Licenciatura, Alumno Nacional: \$734.00                                                                                                    |
| S Licenciatura, Alumno Extranjero: \$1468.00                                                                                                    |
| Maestría, Alumno Nacional: \$847.00                                                                                                    |
| Maestría, Alumno Extranjero: \$1694.00                                                                                                    |

UVEG ~ OFERTA EDUCATIVA ~

f У 🛛 🎍

ADMISIÓN - TRANSPARENCIA

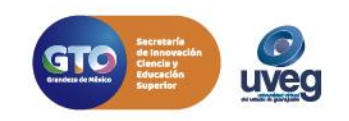

Certificados

**3.-** Ingresa tu matrícula y CURP, a continuación da clic en el botón **"Buscar"**.

| Matrícula | Ingresa la matricula |
|-----------|----------------------|
| CURP      | Ingresa la CURP      |
|           | No conoces tu CURP?  |

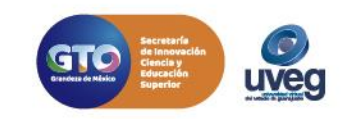

@UVEGonline

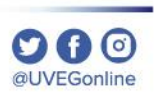

Certificados

4.- Da clic en el botón "Solicitar".

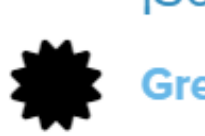

#### ¡Solicitud de Certificado Parcial!

Gregorio (20026532):

Se ha identificado que el proceso de baja definitiva fue aplicada y puedes continuar con tu proceso de certificado parcial.

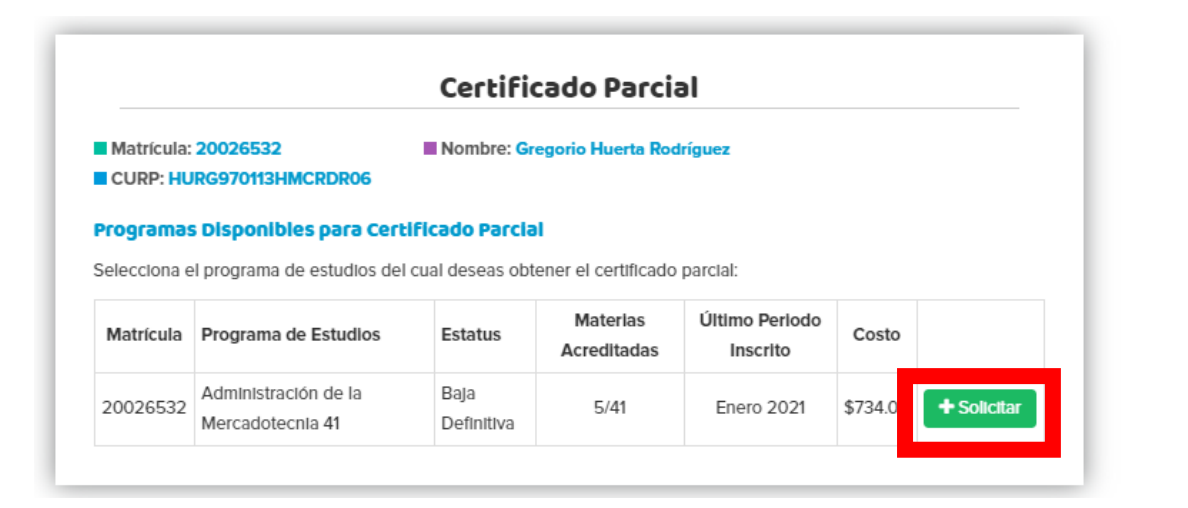

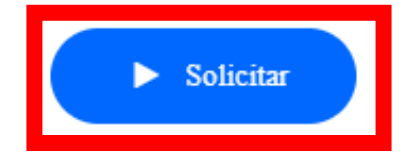

Nota: Recuerda que para llevar a cabo este trámite, primero deberás contar con la baja definitiva del programa para que permita realizar la solicitud.

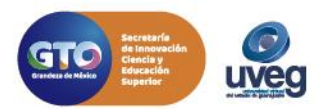

Certificado

#### MESA DE AYUDA

**5.-** Digitaliza la documentación solicitada y adjunta dando clic **"Seleccionar archivo",** si ya contamos con ella la confirmación la visualizaras en pantalla.

La Dirección de Control Escolar estará revisando en breve tu expediente digital y te estará notificando mediante correo electrónico para que puedas comenzar con tu solicitud.

|                                                                                                | Certificado                                     | Parcial                                                                                                    |        |
|------------------------------------------------------------------------------------------------|-------------------------------------------------|----------------------------------------------------------------------------------------------------|--------|
| Matrícula: 20026532<br>CURP: HURG970113HMCRDR06                                                | Nombre: Gregorio H                              | uerta Rodríguez                                                                                                    |        |
| Mercadotecnia 41                                                                               |                                                 | sto dei tramite: \$754.00                                                                                                    |        |
| Estatus de<br>Fecha de solicitud del certificado: 2                                            | la solicitud del certificad<br>25/01/2021 10:53 | o: Expediente en revision                                                                                                    |        |
| Expediente:                                                                                    |                                                 | Estatus de expediente : En re                                                                                                    | visión |
| Es                                                                                             | pecificaciones para alta d                      | e documento digital                                                                                                    |        |
| Formato de archivos permitidos:                                                                |                                                 | PDF, JPG y JPEG                                                                                                    |        |
| Tamañ a Mésémes                                                                                |                                                 | 805                                                                                                    |        |
| Tamano Maximo:                                                                                 |                                                 | IMB                                                                                                    |        |
| NOTA: El documento tiene que                                                                   | e estar bien enfocado, bie                      | IMB<br>n legible y no presentar dobleces.                                                                                                    |        |
| Acta de Nacimiento Anverso                                                                     | e estar bien enfocado, bie                      | IMB<br>In regible y no presentar dobleces.<br>C Documento en Revisión<br>Selectionar archivo                                                                                                    | ß      |
| Acta de Nacimiento Anverso                                                                     | e estar bien eniocado, bie<br>APO               | INB<br>n legible y no presentar dobieces.<br>CZ Documento en Revisión<br>Soloccionar archivo                                                                                                    | ß      |
| Acta de Nacimiento Anverso CURP formato actualizado de REN                                     | e estar bien eniocado, bie<br>APO               | IMB<br>In legible y no presentar dobreces.<br>C Documento en Revisión<br>Solaccionar archivo<br>C Documento en Revisión<br>Solaccionar archivo                                                          | E      |
| Acta de Nacimiento Anverso CURP formato actualizado de REN Certificado de Bachillerato Anverso | e estar bien eniocado, bie<br>APO               | IMB<br>In legible y no presentar dobreces.<br>C? Documento en Revisión<br>Selectonar archivo<br>C? Documento en Revisión<br>Selectonar archivo                                                          | ß      |
| Acta de Nacimiento Anverso CURP formato actualizado de REN Certificado de Bachillerato Anvers  | e estar bien eniocado, bie<br>APO               | IMB<br>In legible y no presental dobleces.<br>C? Documento en Revisión<br>Selaccionar archivo<br>C? Documento en Revisión<br>Selaccionar archivo                                                        |        |
| Acta de Nacimiento Anverso CURP formato actualizado de REN Certificado de Bachillerato Anvers  | e estar bien eniocado, bie<br>APO<br>o          | IMB<br>INB<br>In legible y no presentar dobreces.<br>C Documento en Revisión<br>Soloccionar archivo<br>C Documento en Revisión<br>Soloccionar archivo<br>C Documento en Revisión<br>Soloccionar archivo |        |

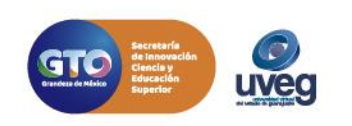

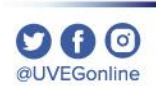

**6.-** En caso de que tu correo electrónico sea diferente al que se visualiza en pantalla , podrás realizar el cambio correspondiente dando clic en el botón Cambiar Correo.

#### O AVISO

El correo al que se te estará notificando es: gregorio.huerta.97@gmail.com

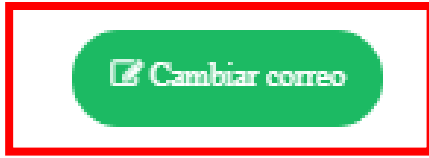

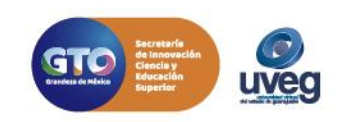

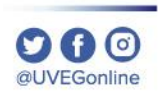

#### ¿Cómo solicitar un certificado parcial? MESA DE AYUDA

CARL A LATE DOWNLOW

7.-Una vez que tu expediente sea validado, recibirás un correo electrónico con el acceso para continuar con tu proceso.

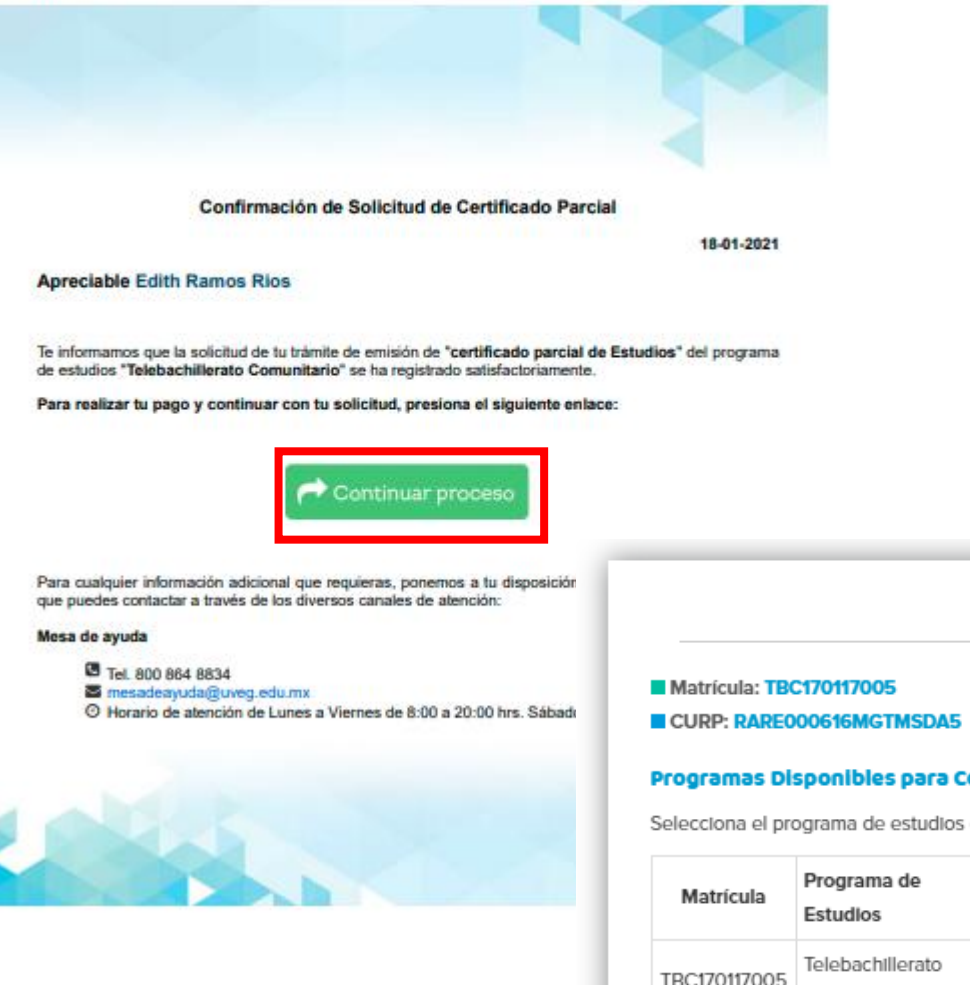

**Certificado Parcial** 

Nombre: Edith Ramos Rios

#### Programas Disponibles para Certificado Parcial

Selecciona el programa de estudios del cual deseas obtener el certificado parcial:

| Matrícula    | Programa de<br>Estudios         | Estatus            | Materias<br>Acreditadas | Último Periodo<br>Inscrito | Costo    |             |  |
|--------------|---------------------------------|--------------------|-------------------------|----------------------------|----------|-------------|--|
| TBC170117005 | Telebachillerato<br>Comunitario | Baja<br>Definitiva | 22/47                   | AGO-DIC-2018               | \$159.00 | C Continuar |  |

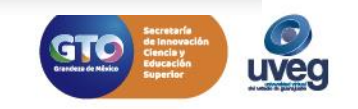

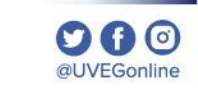

**8.-** A continuación, visualizarás que tu expediente fue validado y los datos para realizar el pago en línea o depósito en ventanilla.

| Certificado I                                                                                                    | Parcial                                                |
|----------------------------------------------------------------------------------------------------|--------------------------------------------------------|
| Matrícula: TBC170117005 Nombre: Edith Ramos<br>CURP: RARE000616MGTMSDA5<br>Programa seleccionado: Telebachillerato Comunitario Co | s Rios<br>sto del trámite: \$169.00                    |
| Estatus de la solicitud del certificado: Con<br>Fecha de solicitud del certificado: 18/01/2021 18:30                              | tificado parcial pendiente pago                        |
| Expediente:                                                                                                    | Estatus de expediente : Validado                       |
| Acta de Nacimiento Anverso/Reverso                                                                                                | ✓ Documento Revisado                                   |
| CURP 🗸                                                                                                    | ✓ Documento Revisado                                   |
| Certificado de Secundaria Anverso/Reverso                                                                                         | ✓ Documento Revisado                                   |
| El tiempo estimado del trámite del Certificado Parcial será de                                                                    | 10 días hábiles después de realizar el pago.           |
| En caso de ser requerido la Dirección de Control Escolar p<br>formato físico para su cotejo y validación.                         | oodrá solicitar la entrega de tu expediente escolar en |
| 🔅 En tu certificado parcial se incluirá la siguiente información:                                                                 | @ ver Kardex                                           |

Para continuar con tu solicitud de certificado parcial te pedimos realizar el pago de \$169.00 MXN, usando alguna de las siguientes opciones:

#### 1. Pago en línea:

|                   | 🚍 Pago en línea      |                                                 |                      |  |
|-------------------|----------------------|-------------------------------------------------|----------------------|--|
| 2. Pago en banco: |                      |                                                 |                      |  |
| Banco             | Referencia           | Nro. de cuenta                                  | Fecha límite de pago |  |
| 🚱 Banamex         | 17011700530325884210 | PA: 3706 01                                     | 16/12/2020           |  |
| BBVA Bancomer     | 17011700530325884210 | Convenio CIE: 001286854                         | 16/12/2020           |  |
| Telecomm.         | 17011700530325884210 | Universidad Virtual del Estado<br>de Guanajuato | 16/12/2020           |  |

🖨 Descargar ficha para pago en ventanilía

Toma en cuenta que tu número de referencia es único e intransferible

#### O AVISO

Tu solicitud de certificado parcial comenzará a realizarse una vez que tu pago sea realizado y conciliado. Una vez realizado el pago y registrado en nuestro sistema se te notificará al correo electrónico: s1977@outlook.es

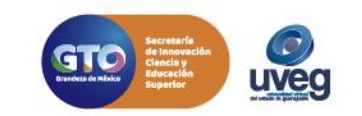

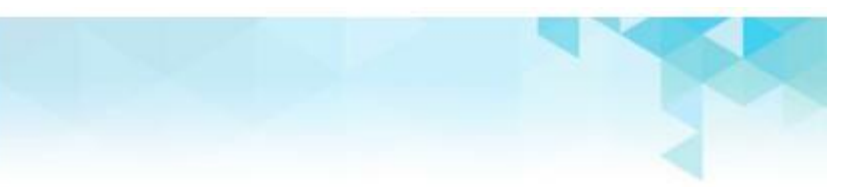

8.- Cuando tu pago quede registrado en nuestro sistema, recibirás una notificación vía correo electrónico para continuar con el proceso.

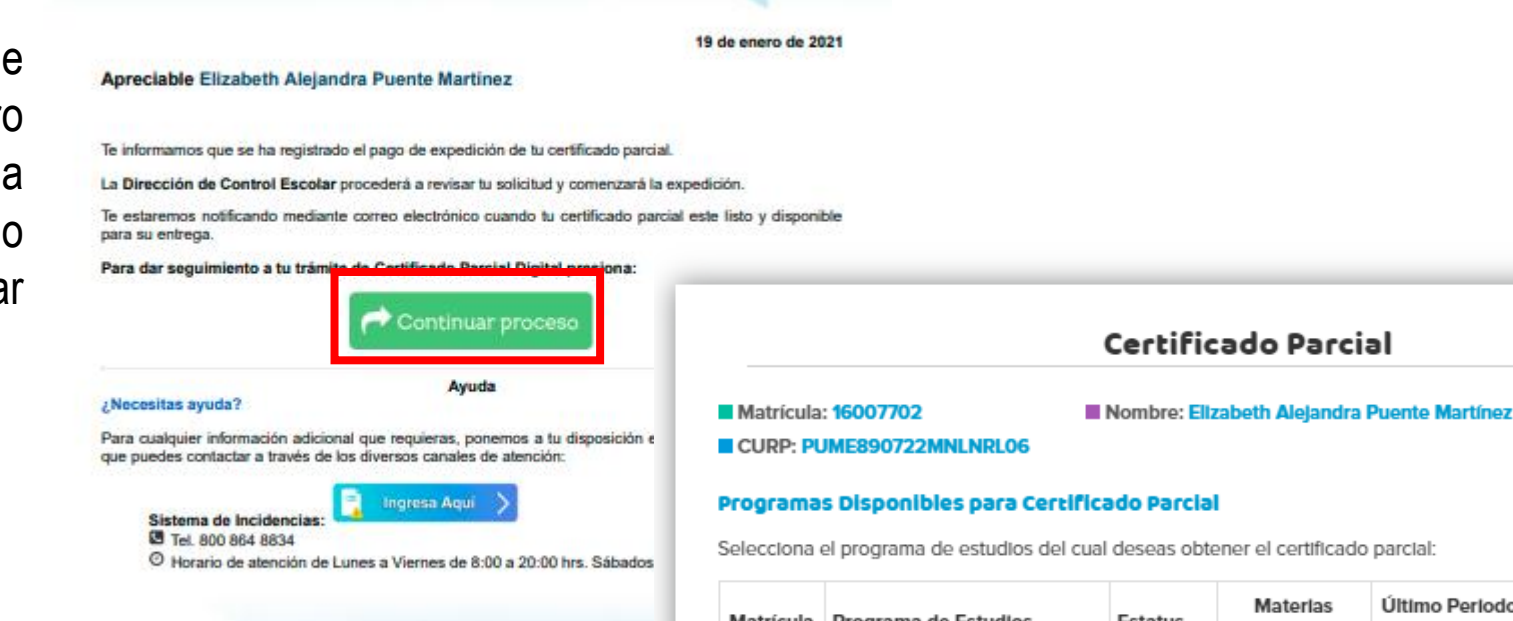

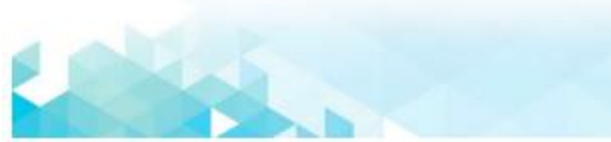

| Matrícula | Programa de Estudios                           | Estatus            | Materias<br>Acreditadas | Último Periodo<br>Inscrito | Costo    |             |
|-----------|------------------------------------------------|--------------------|-------------------------|----------------------------|----------|-------------|
| 16007702  | Educación con Enfoque en<br>Educación en Línea | Baja<br>Definitiva | 10/12                   | Nov-Dic 2020               | \$847.00 | C Continuar |

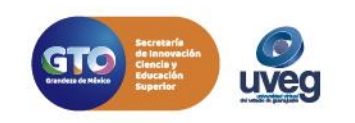

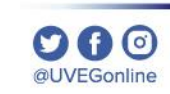

**9.-** Finalmente se te notificará vía correo electrónico en un lapso de 10 días hábiles cuando tu certificado parcial este listo para su descarga, esto una vez que el pago ha sido aplicado.

| <ul> <li>I Matricult::::00772</li> <li>II Matricult::::00772</li> <li>II Matricult:::::00772</li> <li>II Matricult::::::::::::::::::::::::::::::::::::</li></ul>                                                                                                    |
|----------------------------------------------------------------------------------------------------|
| <ul> <li>■ Estatus de la solicitud del certificado: Certificado parcial pago confirmado</li> <li>■ Focha de solicitud del certificado: 00.00/2021 19:55</li> <li>Estatus de expediente: Validado</li> <li>Currer formato Anverso</li> <li>Currer formato actualizado de RENAPO</li> <li>Currer formato actualizado de RENAPO</li> <li>Currer formato actualizado de RENAPO</li> <li>Certificado de Educación Superior Anverso</li> <li>Certificado de Educación Superior Reverso</li> <li>Certificado de Educación Superior Reverso</li> <li>Certificado de Educación Superior Reverso</li> <li>Certificado de Educación Superior Reverso</li> <li>Contro de Educación Superior Reverso</li> <li>Contro de Educación Superior Reverso</li> <li>Contro de Educación Superior Reverso</li> <li>Contro de Educación Superior Reverso</li> <li>Contro de Educación Superior Reverso</li> <li>Contro de Educación Superior Reverso</li> <li>Contro de Educación Superior Reverso</li> <li>Contro de Educación Superior Reverso</li> <li>Contro de Educación Superior Reverso</li> <li>Contro de Educación Superior Reverso</li> <li>Contro de Educación Superior Reverso</li> <li>Contro de Educación Superior Reverso</li> <li>Contro de Educación Superior Reverso</li> <li>Contro de Educación Educación Superior Reverso</li> <li>Contro de Educación Educación Educación</li> <li>Contro de Educación Superior Reverso</li> <li>Contro de Educación Educación Educación</li> <li>Contro de Educación Educación Educación</li> <li>Contro de Educación Educación Educación</li> <li>Contro de Educación Educación Educación</li> <li>Contro de Educación Educación Educación Educación Educación</li> <li>Contro de Educación Educación Educación Educación</li> <li>Contro de Educación Educación Educación</li> <li>Contro de Educación Educación Educación Educación Educación</li> <li>Contro de Educación Educación Educación Educación Educación</li> <li>Contro de Educación Educación Educación Educación Educación Educación Educación Educación Educación Educación Educación Educación Educación Educación Educació</li></ul> |
| Extex de expediente: Veilidado<br>Acta de Nacimiento Anverso<br>VURP formato actualizado de BENAPO<br>Curent formato actualizado de BENAPO<br>Ceretificado de Educación Superior Anverso<br>Ceretificado de Educación Superior Anverso<br>Ceretificado de Educación Superior Anverso<br>Titulo de Educación Superior Anverso<br>Vocamento Bevecado<br>Titulo de Educación Superior Anverso<br>Vocamento Bevecado<br>Titulo de Educación Superior Anverso<br>Vocamento Bevecado<br>Titulo de Educación Superior Anverso<br>Vocamento Bevecado<br>Titulo de Educación Superior Anverso<br>Vocamento Bevecado                                                                                                    |
| Acta de Nacimiento Anverso       Image: Curre formato actualizado de RENAPO       Image: Curre formato actualizado de RENAPO       Image: Curre formato actualizado de RENAPO       Image: Curre formato actualizado de RENAPO       Image: Curre formato actualizado de RENAPO       Image: Curre formato actualizado de RENAPO       Image: Curre formato actualizado de RENAPO       Image: Curre formato actualizado de RENAPO       Image: Curre formato Reverso       Image: Curre formato Reverso       Image: Curre formato formato                                                                                                    |
| CURP formato actualizado de RENAPO       Image: Curriticado Renarco Reverso         Curriticado de Educación Superior Anverso       Image: Curriticado Reverso         Certificado de Educación Superior Reverso       Image: Curriticado Reverso         Certificado de Educación Superior Anverso       Image: Curriticado Reverso         Certificado de Educación Superior Reverso       Image: Curriticado Reverso         Titulo de Educación Superior Anverso       Image: Curriticado Reverso         Image: Curriticado de Educación Superior Anverso       Image: Curriticado Reverso         Image: Curriticado de Educación Superior Anverso       Image: Curriticado Reverso         Image: Curriticado de Educación Superior Reverso       Image: Curriticado Reverso         Image: Curriticado de Educación Superior Reverso       Image: Curriticado Reverso         Image: Curriticado de Educación Superior Reverso       Image: Curriticado Reverso         Image: Curriticado de Educación Superior Reverso       Image: Curriticado Reverso         Image: Curriticado de Educación Superior Reverso       Image: Curriticado Reverso         Image: Curriticado de Educación Superior Reverso       Image: Curriticado Reverso         Image: Curriticado de Educación Superior Reverso       Image: Curriticado Reverso         Image: Curriticado Reverso       Image: Curriticado Reverso         Image: Curriticado Reverso       Image: Curriticado Reverso                                                                                                    |
| Certificado de Educación Superior Anverso          ✓ Documento Rivécado          Certificado de Educación Superior Reverso          ✓ Ocumento Rivécado          Título de Educación Superior Reverso          ✓ Ocumento Rivécado          Título de Educación Superior Reverso          ✓ Ocumento Rivécado          Título de Educación Superior Reverso          ✓ Ocumento Rivécado                                                                                                    |
| Certificado de Educación Superior Reverso          ✓ Docamento Reverso           ✓ Docamento Reverso          Titulo de Educación Superior Reverso          ✓ ✓ Docamento Reverso           ✓ Docamento Reverso          Titulo de Educación Superior Reverso          ✓ ✓ Docamento Reverso           ✓ Docamento Reverso                                                                                                    |
| Titulo de Educación Superior Anverso     Image: Comparison Decimento Revisido       Titulo de Educación Superior Reverso     Image: Comparison Decimento Revisido                                                                                                    |
| Titulo de Educación Superior Reverso V Documento Revendo                                                                                                    |
|                                                                                                    |
| Curriculum vitae V Documento Revtado                                                                                                    |
| Carta de exposición de motivos 🗸 Cocamento Ravtado                                                                                                    |
| Formato de entrevista V Decumento Rotado                                                                                                    |

Si presentas alguna duda o problema, puedes contactar a Mesa de Ayuda en el horario de Lunes a Viernes de 8:00 a 20:00 hrs y Sábados de 8:00 a 16:00 hrs a través de los diversos medios:

Sistema de Incidencias: Desde el apartado de Mesa de Ayuda –Sistema de Incidencias de tu Campus Virtual. Teléfono: 800 864 8834

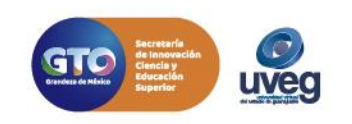